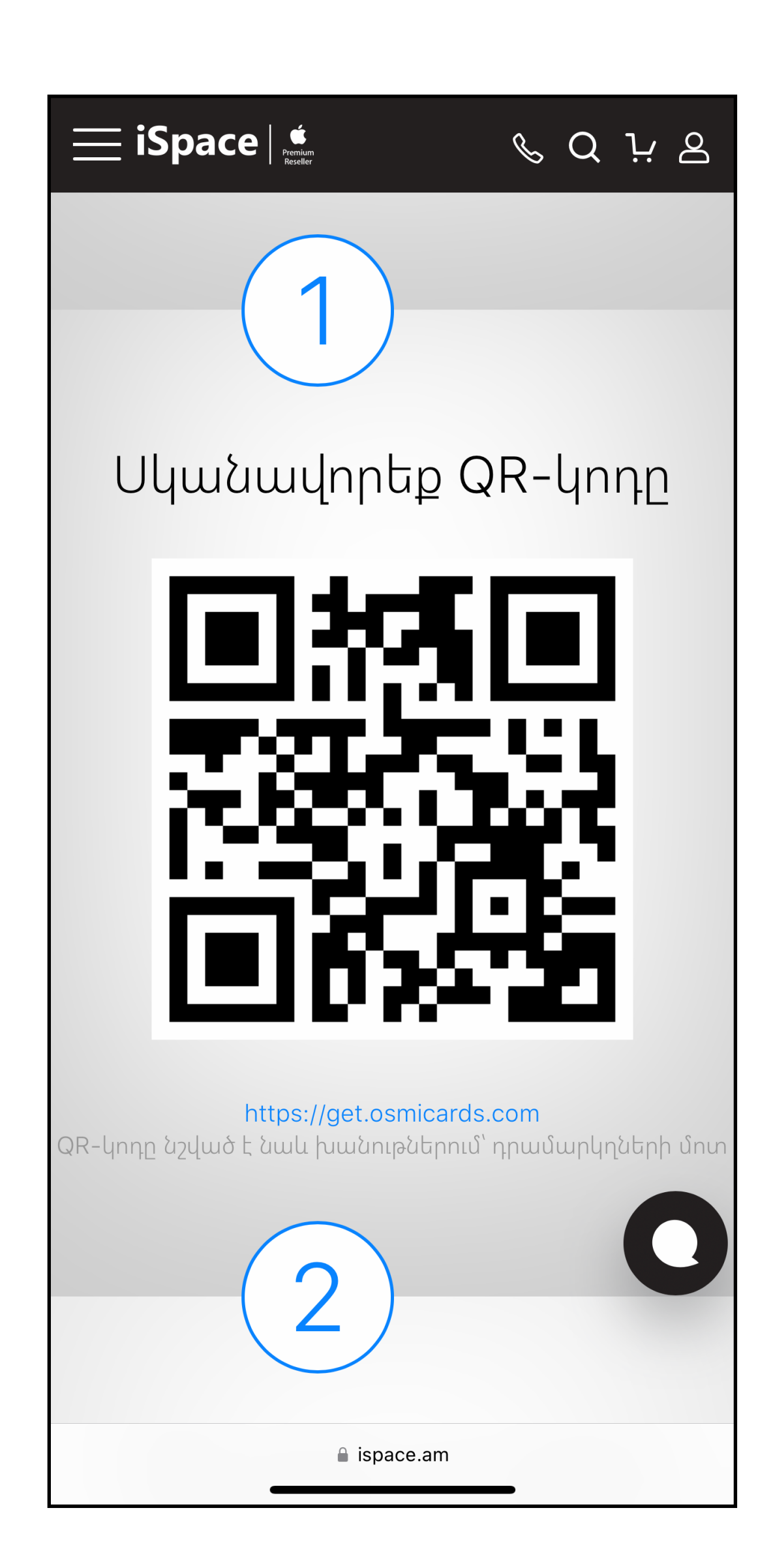

1. Visit <u>www.ispace.am</u> 2. Find "The customer card" on Menu 3. Scan the QR code or follow the link from your mobile device

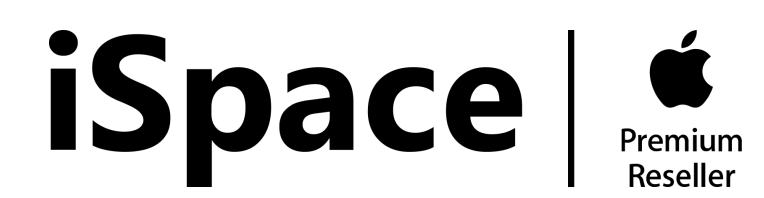

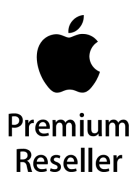

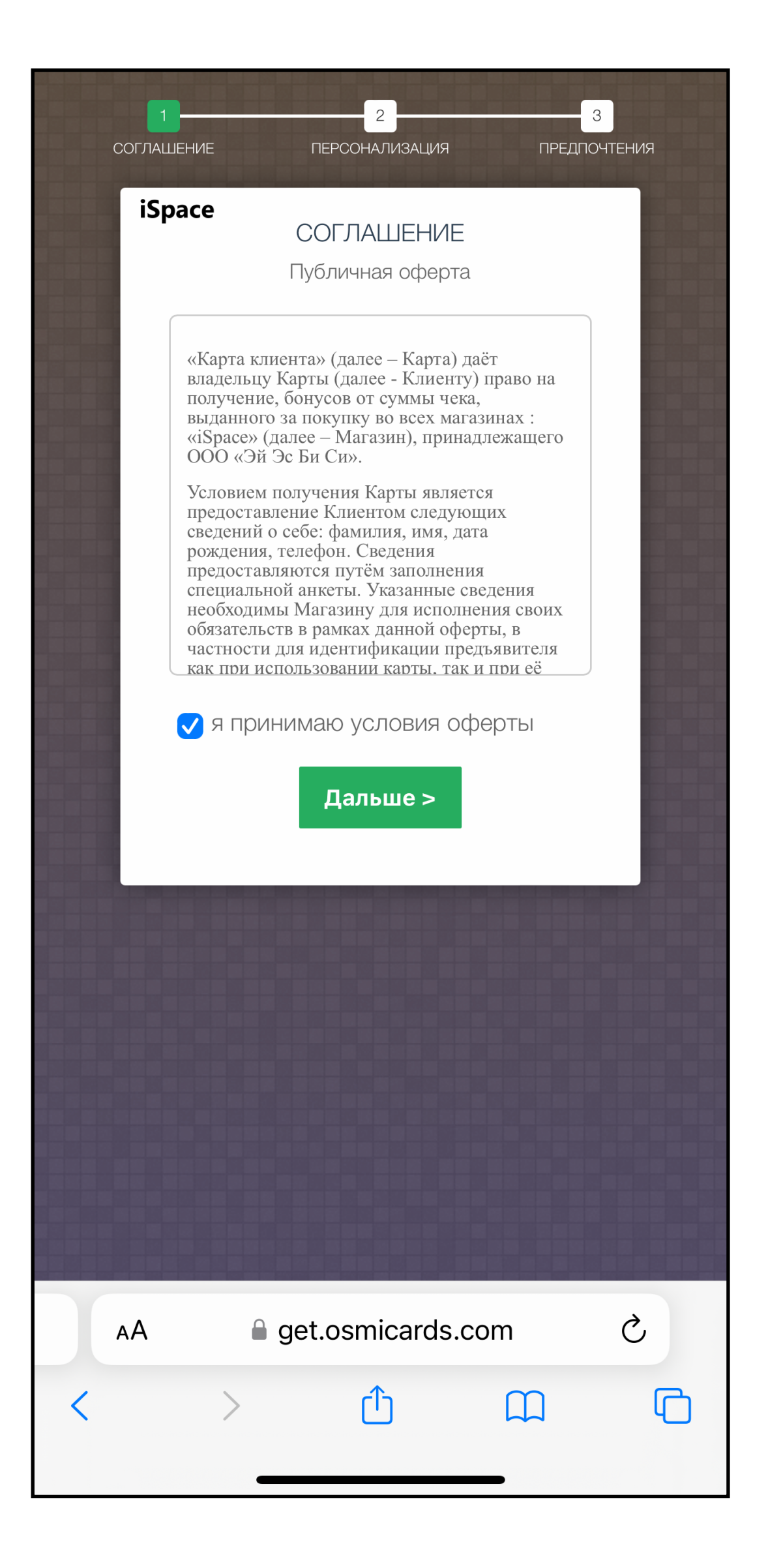

Accept the terms of agreement to proceed with the registration and click "Next"

![](_page_1_Picture_4.jpeg)

![](_page_1_Picture_5.jpeg)

# 3

| Согла | 2 3<br>ШЕНИЕ ПЕРСОНАЛИЗАЦИЯ ПРЕДПОЧТЕНИЯ |
|-------|------------------------------------------|
| iS    | расе<br>ПЕРСОНАЛИЗАЦИЯ<br>Личные данные  |
|       | Имя                                      |
|       | Отчество                                 |
|       | Фамилия                                  |
|       | Телефон                                  |
|       | email адрес                              |
|       | Дата рождения ДД.ММ.ГГГГ                 |
|       | Город<br>Ереван 🗢                        |
|       | < Назад Дальше >                         |
|       |                                          |
| AA    | ● get.osmicards.com                      |
| <     |                                          |

Fill in your personal information and click "Next"

![](_page_2_Picture_4.jpeg)

![](_page_2_Picture_5.jpeg)

![](_page_3_Picture_1.jpeg)

Click "Get the code" and enter the code from the message sent to the number you entered in the previous step

![](_page_3_Picture_4.jpeg)

![](_page_3_Picture_5.jpeg)

## 5

![](_page_4_Picture_1.jpeg)

Click "Get the code" and enter the code from the message sent to the number you entered in the previous step

![](_page_4_Picture_4.jpeg)

![](_page_4_Picture_5.jpeg)

## 5

![](_page_5_Picture_1.jpeg)

Add your "iSpace customer card" on Apple Wallet

![](_page_5_Picture_4.jpeg)

![](_page_5_Picture_5.jpeg)

![](_page_6_Picture_0.jpeg)

![](_page_6_Picture_1.jpeg)

Congratulations. You become member of iSpace family. Now you will get bonuses from your purchases.

![](_page_6_Picture_4.jpeg)

![](_page_6_Picture_5.jpeg)